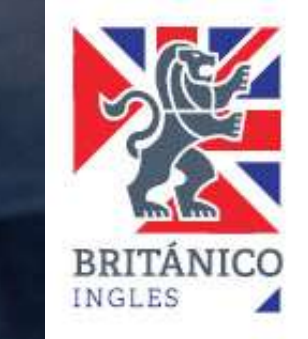

# INSCRIPCIÓN EXÁMENES CAMBRIDGE

¿Cómo puedo pagar la inscripción a uno de los exámenes de Cambridge? Antes de entrar al Campus del BRITÁNICO para hacer la reserva y el pago de tu examen, debes tener tu usuario y contraseña.

- ✓ Si eres alumno del BRITÁNICO ya tienes los accesos, sin embargo, deberás actualizar tus datos presionando aquí.
- Si eres alumno nuevo, comunícate con nosotros para generar tu código de alumno presionando aquí.

Una vez que ya tengas tu usuario y contraseña entra a nuestro Campus <u>presionando aquí.</u>

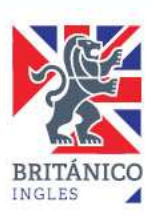

### Dentro del Campus del BRITÁNICO

1. Selecciona la opción "Matrícula Online".

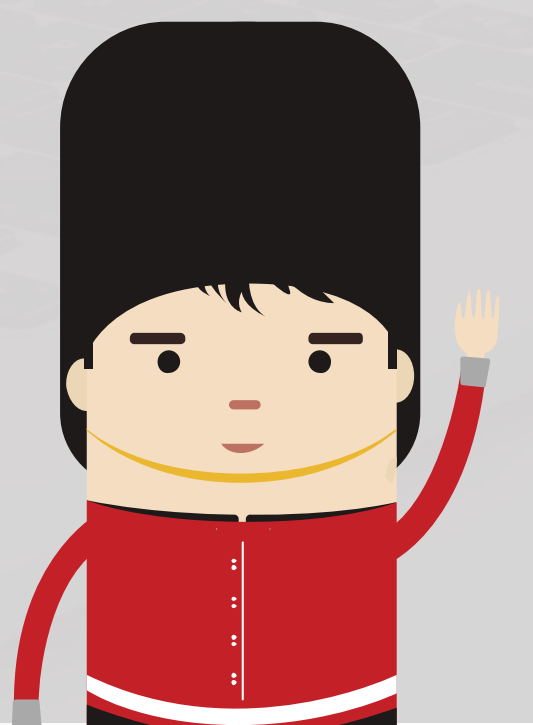

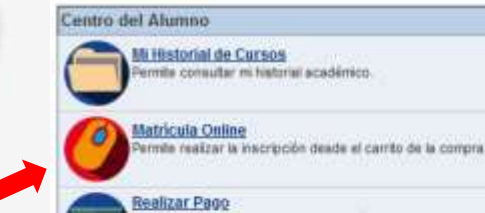

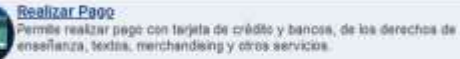

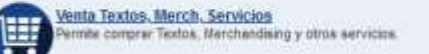

<u>Tickets Pendientes Pago Bancos</u> Permite revisar sus Tickets Pendentes Pago en Bancos.

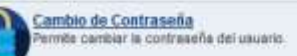

Mis Citas Nis Citas programadas de examen de clasificación (placement).

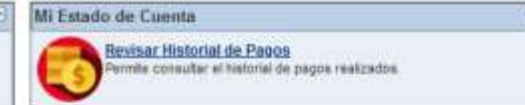

2. Selecciona International Exams, acompañado del año en el que rendirás el examen. Haz click en "Continuar".

| Selec | ccione un ciclo y haga clic e | n Continuar.        |             |
|-------|-------------------------------|---------------------|-------------|
|       | Ciclo                         | Grado               | Institución |
| 0     | Año 2021 CENT                 | CENTRES             | BRITÁNICO   |
| 0     | Año 2021 CULT                 | CENTRO CULTURAL     | BRITÁNICO   |
| 0     | Año 2021 EXIN                 | INTERNATIONAL EXAMS | BRITÁNICO   |
| 0     | Año 2022 CENT                 | CENTRES             | BRITÁNICO   |
| 0     | Año 2022 EXIN                 | INTERNATIONAL EXAMS | BRITÁNICO   |

Continuar

3. Presiona "buscar"

| Colorado Classes Startin                                          | <b>D</b> -3-3         |
|-------------------------------------------------------------------|-----------------------|
| , selección de Clases para Anadir                                 |                       |
| TXIN I INTERNATIONAL EXAMS I BRITÁNICO                            | and ar cicle          |
|                                                                   |                       |
| Passford in biospradu du to Classe Buiscar                        |                       |
| Buscar Clase                                                      |                       |
| clisitors at minutes do to classe? Units of migninetic recorders: | alladir               |
|                                                                   |                       |
| Sec. 100                                                          | ertes 🔯 file cacardas |
| Ada 3031 EX38 Carrille Compres                                    |                       |
|                                                                   | Libra                 |

#### Pasos para tu inscripción a los exámenes de Cambridge

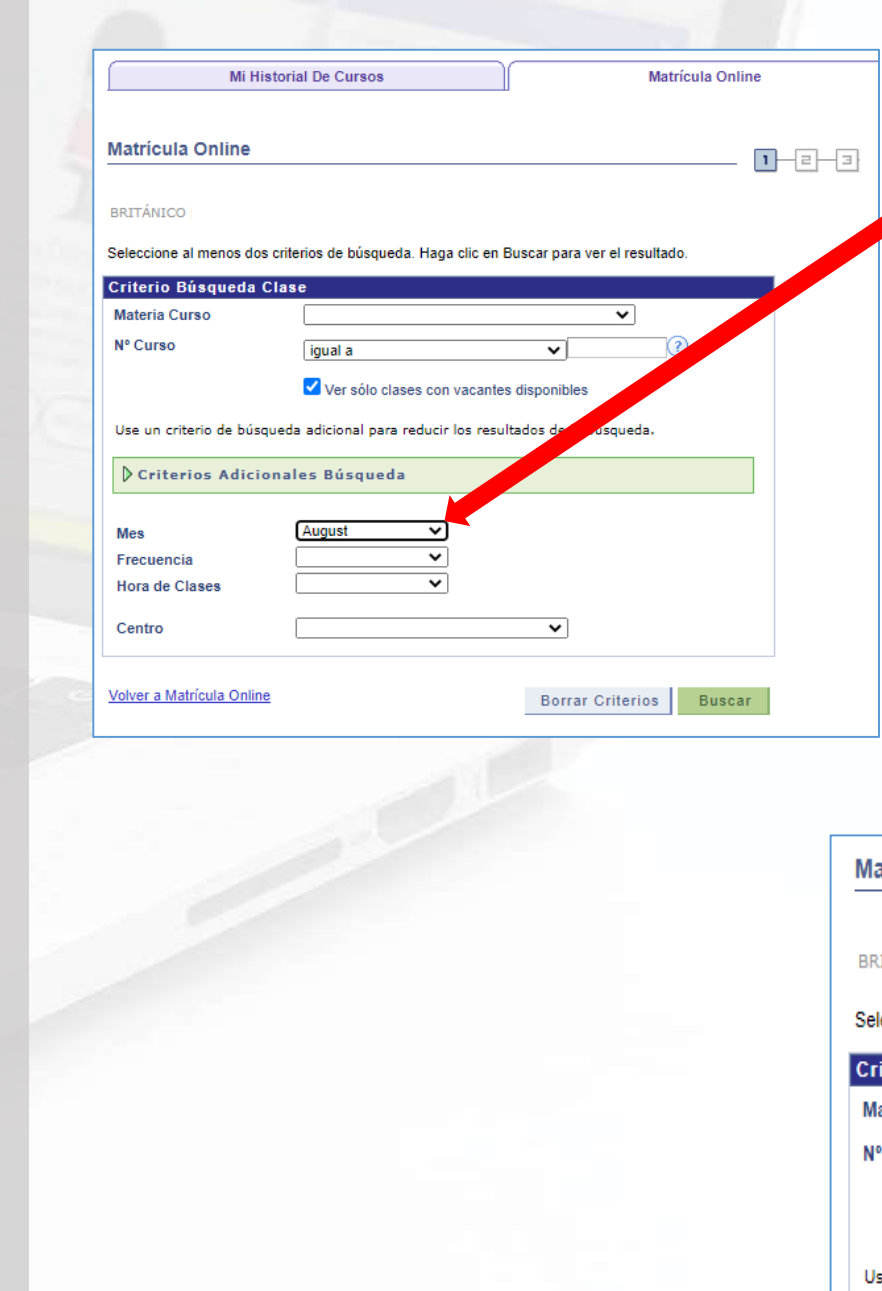

4. Elige el mes en el que deseas rendir tu examen.

5. También puedes realizar la búsqueda para obtener todas las fechas disponibles del examen de su preferencia.

6. Clic en la flecha "MATERIA CURSO" y elige la opción CAMBRIDGE ENGLISH ADULTOS

| Matrícula Online                                        | 1-2-3                       |
|---------------------------------------------------------|-----------------------------|
| BRITÁNICO                                               |                             |
| Coloniano el mono des súbrios de bésevado. Unas elis es | Duran was allowed by the de |

#### Seleccione al menos dos criterios de búsqueda. Haga clic en Buscar para ver el resultado.

| Materia Curso | · · · · · · · · · · · · · · · · · · · | <u>·</u> |
|---------------|---------------------------------------|----------|
| Vº Curso      | CAMBRIDGE ENGLISH ADULTOS             | 2        |
|               | CAMBRIDGE ENGLISH ESP                 |          |
|               | CAMBRIDGE ENGLISH NIÑOS               |          |
|               | IELTS                                 |          |

#### Pasos para tu inscripción a los exámenes de Cambridge

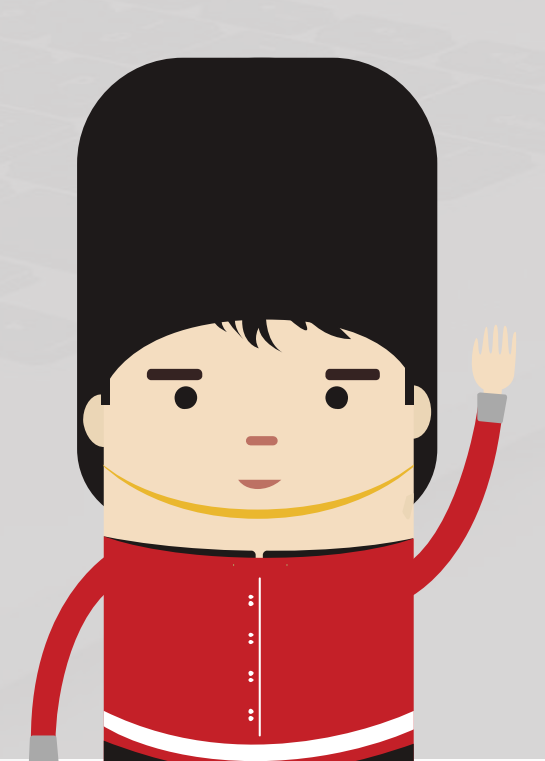

| c en Buscar para<br>ADULTOS           | ver el result                                                      | tado.                                                              |                                                                    |
|---------------------------------------|--------------------------------------------------------------------|--------------------------------------------------------------------|--------------------------------------------------------------------|
| c en Buscar para<br>ADULTOS           | ver el result                                                      | tado.                                                              |                                                                    |
| ADULTOS                               | •                                                                  | 10                                                                 |                                                                    |
| ADULTOS                               | ~                                                                  | 0                                                                  |                                                                    |
| ~                                     |                                                                    |                                                                    |                                                                    |
|                                       |                                                                    |                                                                    |                                                                    |
|                                       |                                                                    |                                                                    |                                                                    |
|                                       |                                                                    |                                                                    |                                                                    |
| IEN FLYERS                            |                                                                    |                                                                    |                                                                    |
| IEN MOVERS                            |                                                                    |                                                                    |                                                                    |
| IEN STARTERS                          |                                                                    |                                                                    |                                                                    |
| FEX - EXAN<br>MEX- EXAN<br>SEX - EXAN | FEX - EXAMEN FLYERS<br>MEX- EXAMEN MOVERS<br>SEX - EXAMEN STARTERS | FEX - EXAMEN FLYERS<br>MEX- EXAMEN MOVERS<br>SEX - EXAMEN STARTERS | FEX - EXAMEN FLYERS<br>MEX- EXAMEN MOVERS<br>SEX - EXAMEN STARTERS |
|                                       | MEN FLYERS<br>MEN MOVERS<br>MEN STARTERS                           | IEN FLYERS<br>IEN MOVERS<br>IEN STARTERS                           | MEN FLVERS<br>MEN MOVERS<br>MEN STARTERS                           |

9. El campo del mes

deberá dejarlo en blanco.

8. En el signo de interrogación aparecerá la lista de nuestros exámenes. En el campo que se encuentra al lado del signo de interrogación deberás digitar solo las letras en negrita según el examen al que deseas inscribirte.

#### Ejemplo.

Si deseas inscribirte al B2 First deberás digitar:

• FCECB (para la modalidad Computer Based)

• FCEPB (para la modalidad Paper Based)

Nota importante: No todos los exámenes se administran en ambas versiones.

| Materia Curso                                      | CAMBRIDGE ENGLISH ADULTOS                                    |
|----------------------------------------------------|--------------------------------------------------------------|
| Iº Curso                                           | igual a CAECB                                                |
|                                                    | Ver sólo elsese con vacantes disponibles                     |
|                                                    | Ver solo clases con vacantes disponibles                     |
| Jse un criterio de bús                             | soueda adicional para reducir los resultados de la búsqueda. |
| Jse un criterio de bús                             | squeda adicional para reducir los resultados de la búsqueda. |
| Jse un criterio de bús                             | squeda adicional para reducir los resultados de la búsqueda. |
| Jse un criterio de bús                             | squeda adicional para reducir los resultados de la búsqueda. |
| Jse un criterio de bús<br>D Criterios Adici<br>Mes | squeda adicional para reducir los resultados de la búsqueda. |

#### Pasos para tu inscripción a los exámenes de Cambridge

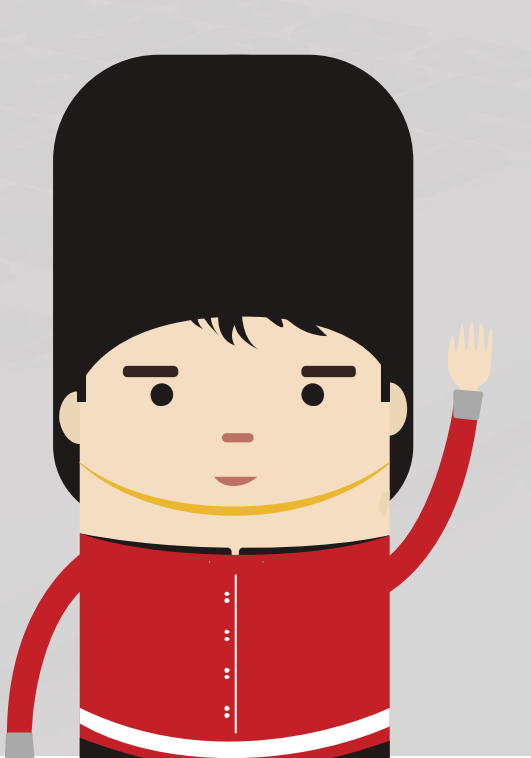

| d.      |                        | Wer Todas Sectiones            | Primere II 1-3 de 6 🖸 Último |
|---------|------------------------|--------------------------------|------------------------------|
| Sección | 3-12030221             | Extado 🜰                       | selecciones class            |
| Sexión  | July-CAE-1             |                                |                              |
|         | Dias y Horse           | Aata                           | Fechas Clase                 |
|         | 5 so 9 00a m - 2 00p m | ROOM 001 - INTERNATIONAL EXAMS | 17/07/2021 - 17/07/2021      |
| Sección | 1-LEC(5973)            | Estado                         |                              |
| Sesion  | Aug-CAE-1              |                                |                              |
|         | Diani y Horan          | Anterester                     | Fecture Clarke               |
|         | Sáb 9 00a m - 2 00p.m. | ROOM 001 - INTERNATIONAL EXAMS | 21/05/2021 - 21/05/2021      |
| Secolde | T-LEO(597.6)           | Estado                         |                              |
| Santón  | Sep-CAE-1              |                                |                              |
|         | Dios y Hoces           | Aula                           | Fechas Glasie                |
|         | 540 9.00a.m 2.00p.m.   | ROOM 001 - INTERNATIONAL EXAMS | 18/09/2021 - 18/09/2021      |

10. Verás una pantalla con los resultados de tu búsqueda. Debes elegir la opción que te interesa dando clic en SELECCIONAR CLASE.

**Nota importante:** La fecha que aparece en la pantalla corresponde a la fecha de examen. El horario no es el horario de examen real. El horario de examen se confirmará vía correo electrónico una semana antes del examen por lo que es de suma importancia que actualices tu correo. De no recibir los horarios en el plazo establecido, deberás contactarte a internationalexaminations@britanico.edu.pe

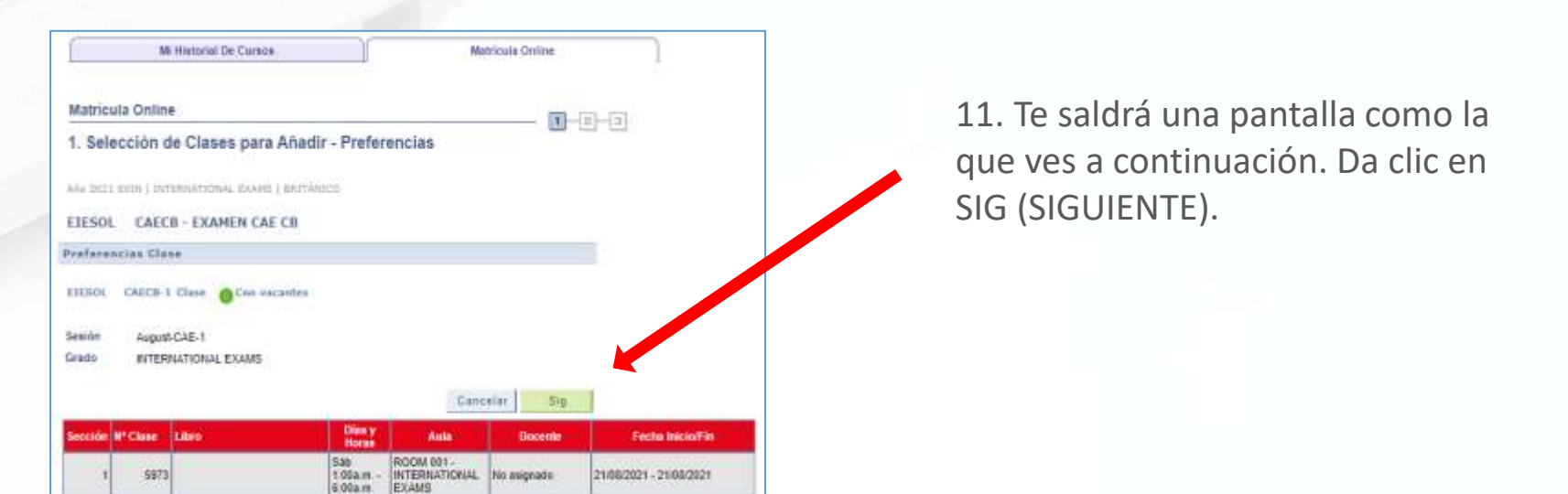

## Inscripción a los exámenes de Cambridge

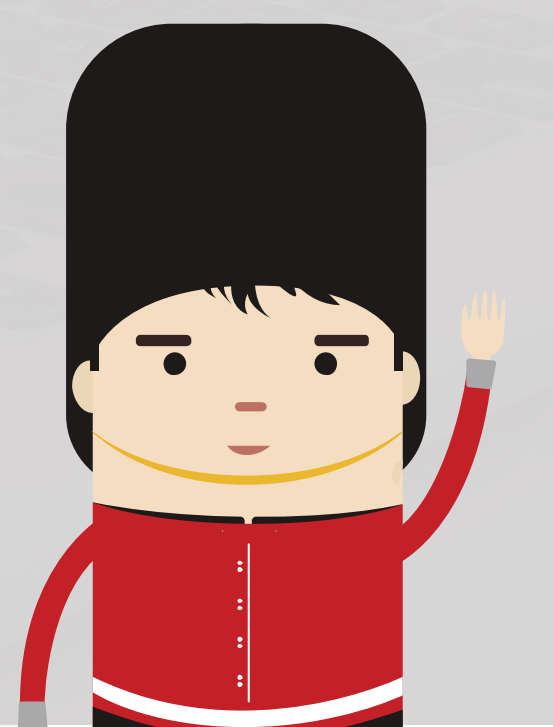

|                                  |                         |                |                  |         |        | Alia 203<br>Elim (d)<br>10 El |
|----------------------------------|-------------------------|----------------|------------------|---------|--------|-------------------------------|
| 8                                | 5. Mistorial Dr. Cursus |                | Matricula Online |         | ſ      | 13. \                         |
| Matrícula Onlin<br>2. Confirmaci | e<br>ón de Clases       | 800            | [                |         |        | que<br>FINA                   |
|                                  |                         | Care kasaribee | in constants     |         |        |                               |
| EIESOL CAECE-1                   | EXAMEN CAE              | Sab 9.06a m    | ROCIM 601 -      | Docente | Entado |                               |

12. Clic en Continuar a paso 2 de 3.

| EIEBOL CAECB-1<br>(5973) | EXAMEN CAE<br>CB (Clase) |         | Sab 9 06a m -<br>2.66p.m. | ROOM 601 -<br>INTERNATIONAL<br>EXAMS | No asignado        | ٠ |
|--------------------------|--------------------------|---------|---------------------------|--------------------------------------|--------------------|---|
|                          |                          |         |                           |                                      |                    |   |
|                          |                          |         |                           |                                      |                    |   |
|                          |                          | Cancela | r Anten                   | or Fin                               | ializar ineccipció | e |

| AND PROPERTY AND ADDRESS OF ADDRESS OF ADDRE |                                              |                                      |               |          |
|----------------------------------------------------------------------------------------------------|----------------------------------------------|--------------------------------------|---------------|----------|
| Selección de Clas                                                                                                    | ses para Añadir                              |                                      | <b>1</b> -E-B | 1        |
| ELESOL CAECB                                                                                                    | se ha añadido a su c                         | arrito de compra.                    |               |          |
| o 2021 EXIN   INTER/                                                                                                    | NATIONAL EXAMS   B                           | RITÁNICO combiar cid                 | •             |          |
|                                                                                                    | burger                                       | 1                                    |               |          |
| teatus la bunqueda de t                                                                                                    | u Classes                                    |                                      |               |          |
| Sabara el múnterre de la c                                                                                                    | deve? Linna of signification                 | e reconsulares 🛄 💼                   | adir ]        |          |
|                                                                                                    |                                              | Gen vacantas 📑                       | in vacantes   |          |
|                                                                                                    |                                              |                                      |               |          |
| Año 3031 EXIN Carrilla                                                                                                    | Calegran                                     |                                      |               |          |
| Añe 2021 EXEN Catrole<br>Sinn Clang Liber                                                                                                    | Dias/mar                                     | es Aula                              | Ducente Est   | ad       |
| Anie 2021 E Example China San<br>Gana Chang Libro<br>21 CAECE-1                                                                                                    | Calepras<br>Dias/mun<br>Sáb 1 90a<br>0 90a m | m - ROOM 001 -<br>INTERNATIONAL EXAM | Ducanty Est   | ada<br>D |
| Anno 2021 Carent Controlm<br>Films Clang Libro<br>FileSol.<br>CARCE-1                                                                                                    | Cashprox<br>Dias/mor<br>Sib 1 00a<br>0.00am  | m - ROOM 001 -<br>INTERNATIONAL EXAM | Docenity Esti | ada<br>D |

13. Verás todos los detalles de la clase a la que deseas inscribirte y deberás darle clic a FINALIZAR INSCRIPCIÓN.

Haz finalizado el proceso de Prematrícula y ahora iniciarás el proceso de pago.

#### Pago para tu inscripción a los exámenes de Cambridge

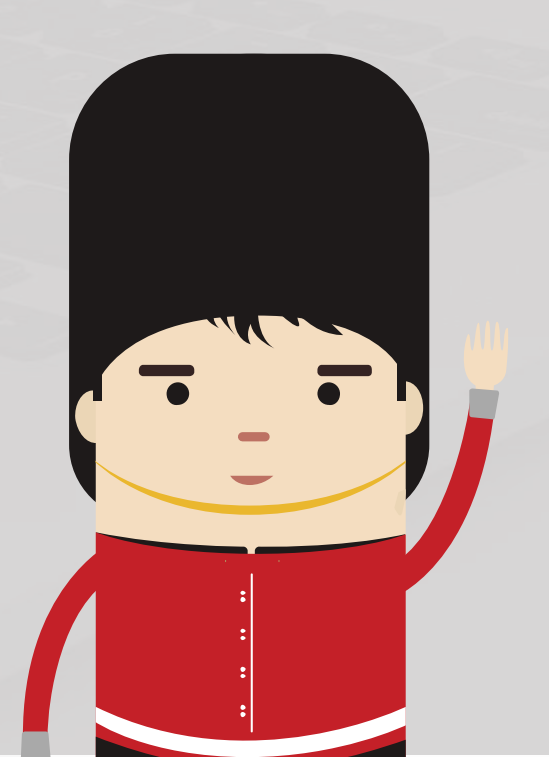

| Mi Historial De                                                                                                    | Cursos                                                                          | Matrícu                                                                                      | ıla Online          |                                                                                                    |                                                                                                    |                                                                                                    |                                                                                                    |
|----------------------------------------------------------------------------------------------------|---------------------------------------------------------------------------------|----------------------------------------------------------------------------------------------|---------------------|----------------------------------------------------------------------------------------------------|----------------------------------------------------------------------------------------------------|----------------------------------------------------------------------------------------------------|----------------------------------------------------------------------------------------------------|
| atrícula Online                                                                                                    |                                                                                 |                                                                                              | D-B-4               |                                                                                                    |                                                                                                    |                                                                                                    |                                                                                                    |
| Consulta de Resulta                                                                                                    | los                                                                             |                                                                                              |                     | Mi Historial de O<br>Permite consultar e<br>académico                                                                                                    | WESOS<br>x historial                                                                                                    | Mi Historial De Cursos                                                                                                    | Matricula Onlin                                                                                                    |
| o 2021 EXIN   INTERNATIONAL                                                                                                    | EXAMS   BRITÁNICO                                                               |                                                                                              |                     | Matricula Online<br>Permite realizar la<br>carrito de la compe                                                                                                    | nscriber desde el 3. C                                                                                                    | consulta de Resultados                                                                                                    |                                                                                                    |
| •                                                                                                    | Inscripción correcta.                                                           | 🗙 No se reali                                                                                | liz va inscripción. | Realizar Pago<br>Permite realizar pa<br>crédite y bancos, d<br>enseñanza. textos                                                                                                    | po con tarjeta de<br>tos derechos de<br>merchandising y                                                                                                    | 1922 RIGN ( INTERNATIONAL EXAMS ) BRITÀ                                                                                                    | ÎNIGO                                                                                                    |
| Nº Clase Clase                                                                                                    | Mensaje                                                                         |                                                                                              | Estado              | otos servicios.                                                                                                    | Exa                                                                                                    | umen Combridae:                                                                                                    |                                                                                                    |
|                                                                                                    | Correcto: S                                                                     | e realizó correctamer e la ir                                                                | nscripción a esta 🧹 | Permite comprar Te                                                                                                    | HCD. Servicios Env                                                                                                    | vlaremos tus horarios al correo re<br>reminar tu inscripción.                                                                                                | egistrado. Por favor, actualizalo en e                                                                                                    |
| 5973 EIESOL CAECB                                                                                                    | clase.                                                                          |                                                                                              |                     | Merchandining y of                                                                                                    | os servicios de t                                                                                                    |                                                                                                    |                                                                                                    |
| 5973 EIESOL CAECB                                                                                                    | clase.<br>Real                                                                  | izar Pago A                                                                                  | Añadir Otra Clase   | Merchandising y of<br>Merchandising y of<br><u>Bancos</u><br>Pendientes Pago e<br>Pendientes Pago e                                                                                                    | os senscios. de f<br>tes Pago Exa<br>Ticketa<br>I Bancos. Soli                                                                                                    | imen IELTS;<br>o se considerară su pago si previ                                                                                                    | amente realizó su registro en el Test                                                                                                    |
| 5973 EIESOL CAECB                                                                                                    | clase.<br>Real                                                                  | izar Pago A                                                                                  | Añadir Otra Clase   | Merchandising y of<br>Tickets Pendler<br>Bencos<br>Pendleres revisar sus<br>Pendleres Pago e<br>Cambio de Con                                                                                                    | tes Pago Exa<br>Tickets Bancos Soli<br>Itantos Italia                                                                                                    | i <mark>men IELTS:</mark><br>o se considerará su pago si previ<br>IS <u>enlace</u> de lo contrario su regis                                                  | amente realizó su registro en el Test<br>tro no será válido.                                                                                                    |
| 5973 EIESOL CAECB                                                                                                    | clase.<br>Real                                                                  | izar Pago A                                                                                  | Añadir Otra Clase   | Tickets Pendler<br>Pendlerstar sup<br>Pendlerstar Stage e<br>Pendlerstar Stage e<br>Pendlerstar Stage e                                                                                                    | es sentcios de l<br>tes Pago Exa<br>Tickets<br>Bancos Sol<br>Tetra<br>raseria<br>contraseña del                                                                                                    | u <mark>men IELTS;</mark><br>o se considerară su pago si previ<br>IS <u>enlace</u> de lo contrario su regis<br><i>e</i> Introduce                            | amente realizó su registro en el Test<br>itro no será válido.<br>arreta. <b>y</b> ha se realiza la he                                                                                                    |
| 5973 EIESOL CAECB                                                                                                    | clase.<br>Real                                                                  | izar Pago A                                                                                  | Añadir Otra Clase   | Merchandising v of Merchandising v of Merchandising v o                                                                                                    | de les Pago<br>Toldes<br>Bancos<br>Soli<br>Taseña<br>contraseña del                                                                                                    | umen IELTS:<br>o se considerară su pago si previa<br>TS <u>enlace</u> de lo contrario su regis<br>ve întrpote c<br>Clase                                     | amente realizó su registro en el Test<br>tro no será válido.<br>orresta. X Im ae realizó la ins<br>(Mensaje                                                                                                    |
| 5973 EIESOL CAECB                                                                                                    | clase.<br>Real                                                                  | izar Pago A                                                                                  | Añadir Otra Clase   | Merchandising v di<br>Tickets Pendler<br>Pendlereters Page<br>Cambio de Com<br>Permis cambio de Com<br>Permis cambio de Com<br>Permis cambio de Com<br>Permis cambio de Com<br>Permis cambio de Com<br>Permis cambio de Com<br>Permis cambio de Com<br>Permis cambio de Com<br>Permis cambio de Com                                                                                                    | de senercios. de la<br><u>Iste Pago</u><br>Exa<br><u>Istencos</u><br><u>Istencos</u><br><u>Istencos <u>Istencos <u>Istencos</u><br/><u>Istencos</u><br/><u>Istenc</u></u></u> | o se considerará su pago si previ<br>IS <u>enlace</u> de lo contrario su regis<br><u>Ensrpote a</u><br>Clase<br>SI <u>ELTS iELTS on computer</u>             | amente realizó su registro en el Test<br>tro no será válido.<br>arretta:<br>X <sup>a</sup> tra as realizó la les<br><b>ternale</b><br>Correcto: Se realizó correctamente la inscripció<br>case                                                  |
| 5973 EIESOL CAECB                                                                                                    | clase.<br>Real                                                                  | izar Pago A                                                                                  | Añadir Otra Clase   | Merchandising v d<br>Tickets Pendler<br>Pendlertes Pago<br>Pendlertes Pago<br>Pend                                                                                                    | de las Pago<br>Teletes<br>Bancos<br>Soli<br>Sentos<br>Soli<br>JEL'<br>Contraseña del<br>das de exames de<br>men().                                                                                                    | umen IELTS:<br>o se considerară su pago si previ<br>IS <u>enlace</u> de lo contrario su regis<br>e Instructor o<br>Close Close<br>81 IELTS IELTS on computer | amente realizó su registro en el Test<br>tro no será válido.<br>arretta: X Ye as realizó la les<br>(Mensie<br>Correcto: Se realizó correctamente la morpoid<br>case<br>Realizar Pago Añadir Otr                                                 |
| 5973 EIESOL CAECB                                                                                                    | Clase.<br>Real                                                                  | izar Pago A                                                                                  | Añadir Otra Clase   | Merchandising v d<br>Tickets Pendler<br>Pendlertes Pago<br>Pendlertes Pago<br>Pend                                                                                                    | de las Pago<br>Ister Pago<br>Totaris<br>Bancos<br>Isteros<br>Contravella del<br>das de examen de<br>men().                                                                                                    | umen IELTS:<br>o se considerară su pago si previ<br>IS <u>enlace</u> de lo contrario su regis<br>e Instru-cite<br>Si IELTS iELTS on computer                 | amente realizó su registro en el Test<br>tro no será válido.<br>arrecta: Yen as realiza la les<br>Mensage<br>Consecto: Se realizá consectamente la macroció<br>casa<br>Realizar Pago Alfadir Otr                                                |
| 5973 EIESOL CAECB                                                                                                    | Clase.<br>Real                                                                  | izar Pago A                                                                                  | Añadir Otra Clase   | Mechandising v di<br>Mechandising v di<br>Banco<br>Pendetersis Pao<br>Pendetersis Pao<br>Cambio do Com<br>Cambio do Com<br>Cambio do Cambio do Com<br>Cambio do Cambio do Cambio do Cambio do Com<br>Cambio                                                                                                    | tes Parocos. de l<br>tes Parocos. Exa<br>Tobetes<br>Bancos. Soli<br>Teletes<br>Soli<br>Teletes<br>Soli<br>Soli<br>Sol                                                                                                    | umen IELTS:<br>o se considerară su pago si previ<br>IS <u>enlace</u> de lo contrario su regis                                                                | amente realizó su registro en el Test<br>tro no serà vàlido.<br>enecta. Xin as realizó là ins<br>defensas<br>(data<br>casa:<br>Realizar Pago Alladir Otr                                                                                        |
| 5973 EIESOL CAECB<br>Mi Estado<br>Ejecución de Pago<br>1. Selecionar Items                                                                                                    | Clase.<br>Real                                                                  | izar Pago A                                                                                  | Añadir Otra Clase   | Mechandising v di<br>Mechandising v di<br>Banco<br>Pendetersis Ros<br>Pendetersis Ros<br>Cambio do Com<br>Cambio do Com<br>Cambio do Cambio do Com<br>Cambio do Cam<br>Cambio do Com<br>Cambio                                                                                                | dar de sumerios<br>Isancos<br>Isancos<br>Isan                                                                                                    | umen IELTS:<br>o se considerară su pago si previ<br>IS <u>enlace</u> de lo contrario su regis<br>Close<br>Close<br>Close<br>Close<br>Close<br>Close          | amente realizó su registro en el Test<br>tro no será válido.<br>orresta. X In as realizó lá ins<br>Menaga<br>(correcto: S-realizó correctamente la inscripció<br>(case.<br>Realizar Pago Aliadir Otr                                            |
| 5973 EIESOL CAECB<br>MI Estado<br>Ejecución de Pago<br>1. Selecionar Items                                                                                                    | Clase.<br>Real                                                                  | izar Pago A                                                                                  | Añadir Otra Clase   | Mechandising v di<br>Tickets Pendler<br>Pendlertes Page<br>Composition<br>Pendlertes Page<br>MacCelar program<br>MacCelar program<br>MacCelar program<br>MacCelar program                                                                                                    | Para poo                                                                                                    | timen IELTS:<br>o se considerară su pago si previ<br>IS enlace de lo contrario su regis<br>Cine Cone<br>61 IELTS IELTS on computer                           | amente realizó su registro en el Test<br>itro no será válido.<br>errette. Y for se realiza la los<br>managementes en realiza correctamente la morpeole<br>conse.<br>Realizar Pago Añadir Otr<br>r tu matriculiz                                 |
| 5973 EIESOL CAECB<br>MI Estado<br>Ejecución de Pago<br>1. Selecionar Ítems<br>Británico - Soles<br>Descripción lism                                                                     | Ciase.<br>Real<br>De Cuenta<br>a Pagar                                          | izar Pago A<br>Fisalizar Pa<br>Saldo a Pagar Moneda                                          | Añadir Otra Clase   | Mechandising v di<br>Tickets Pendler<br>Pendleretes Pagoe<br>Cambio de Com<br>Pendleretes Pagoe<br>Cambio de Santo<br>Pendleretes Pagoe<br>Ma Cata program<br>Ma Cata program<br>Cambio de Santo<br>Pendleretes Pagoe<br>Ma Cata program<br>Cambio de Santo<br>Pendleretes Pagoe<br>Ma Cata program<br>Cambio de Santo<br>Pendleretes Pagoe<br>Pendleretes Pagoe<br>Pendleretes Pago                                                                                                    | Para poo                                                                                                    | der cancela                                                                                                    | amente realizó su registro en el Test<br>itro no será válido.<br>arveta: realiza la tra<br>correcta: realizó correctamente la nacroció<br>casa:<br>Realizar Pago Añadir Otr<br>r tu matricula                                                   |
| 5973 EIESOL CAECB<br>MI Estado<br>Ejecución de Pago<br>1. Selecionar Items<br>Británico - Soles<br>Oractipolón lamo<br>EXAMENICAE CB<br>- EXAMENICAE CB                                 | Clase.<br>Real<br>De Cuenta<br>a Pagar<br>Año 2021                              | izar Pago A<br>Realizar Pa<br>Saldo a Pagar Moneda<br>455.00 Sol                             | Añadir Otra Clase   | Archandising v d<br>Mechandising v d<br>Mechandising v d<br>Principation<br>Principation<br>Cambridge<br>Mar Cata program<br>Cambridge<br>Cambridge<br>Mar Cata program<br>Cambridge<br>Cambridge<br>Cam | Para pou<br>eberás co                                                                                                    | der cancela<br>ontar con ur                                                                                                    | amente realizó su registro en el Test<br>itro no será válido.<br>arretta: * Tra en realiza la tra<br>Concetto: Se realiza consectamente la morpeoi<br>Realizar Pago Alladir Otr<br>Realizar Pago Alladir Otr<br>r tu matricula<br>na tarjeta de |
| MI Estado<br>MI Estado<br>Ejecución de Pago<br>1. Selecionar Items<br>Extánico - Soles<br>Oracipción Inno<br>EXAMENICAE CB<br>EXAMENICAE CB<br>EXAMENICAE CB                            | Clase.<br>Real<br>De Cuenta<br>a Pagar<br>Cicto Lectivo<br>Año 2021<br>Año 2021 | Izar Pago A<br>Realizar Pa<br>Saldo a Pagar Moneda<br>\$55.00 Sol<br>655.00 Sol              | Añadir Otra Clase   | Mechandising v d<br>Mechandising v d<br>Mechandism<br>Permote<br>Permote<br>Cambio de Com<br>Permote<br>Cambio de Com<br>Permote<br>Permote<br>Cambio de Com<br>Permote<br>Permote   | Para pou<br>eberás co                                                                                                    | der cancela<br>ontar con ur                                                                                                    | amente realizó su registro en el Test<br>tro no serà vàlido.<br>arretta: Realiza Pago Aliadri Otr<br>r tu matricula<br>na tarjeta de                                                                                                    |
| MI Estado<br>MI Estado<br>Ejecución de Pago<br>1. Selecionar Items<br>Entiánico - Soles<br>Oracipeión Iuro<br>EXAMEN CAE CB<br>EXAMEN CAE CB<br>EXAMEN CAE CB<br>EXAMEN CAE CB<br>Total | Clase.<br>Real<br>De Cuenta<br>a Pagar<br>Cicto Locivo<br>Año 2021<br>Año 2021  | Izar Pago A<br>Realizar Pa<br>Salato a Pagar Monada<br>\$55.00 Sol<br>655.00 Sol<br>1,319.00 | Añadir Otra Clase   | Archandsing v d<br>Marchandsing v d<br>Marchandsing v d<br>Permoter<br>Permoter<br>Cambio de Com<br>Cambio de Com<br>Cambio d                                                                                             | Para pou<br>eberás co<br>bito o ci                                                                                                    | der cancela<br>ontar con ur<br>rédito Visa (                                                                                                    | amente realizó su registro en el Test<br>tro no serà vàlido.<br>arretta Realiza Pago Alladir Otr<br>r tu matricula<br>na tarjeta de<br>o Mastercardo                                                                                            |

pagar y darle clic a SIGUIENTE.

1. Para realizar el pago tienes 2 opciones. Ambas son válidas y

#### Pago para tu inscripción a los exámenes de Cambridge

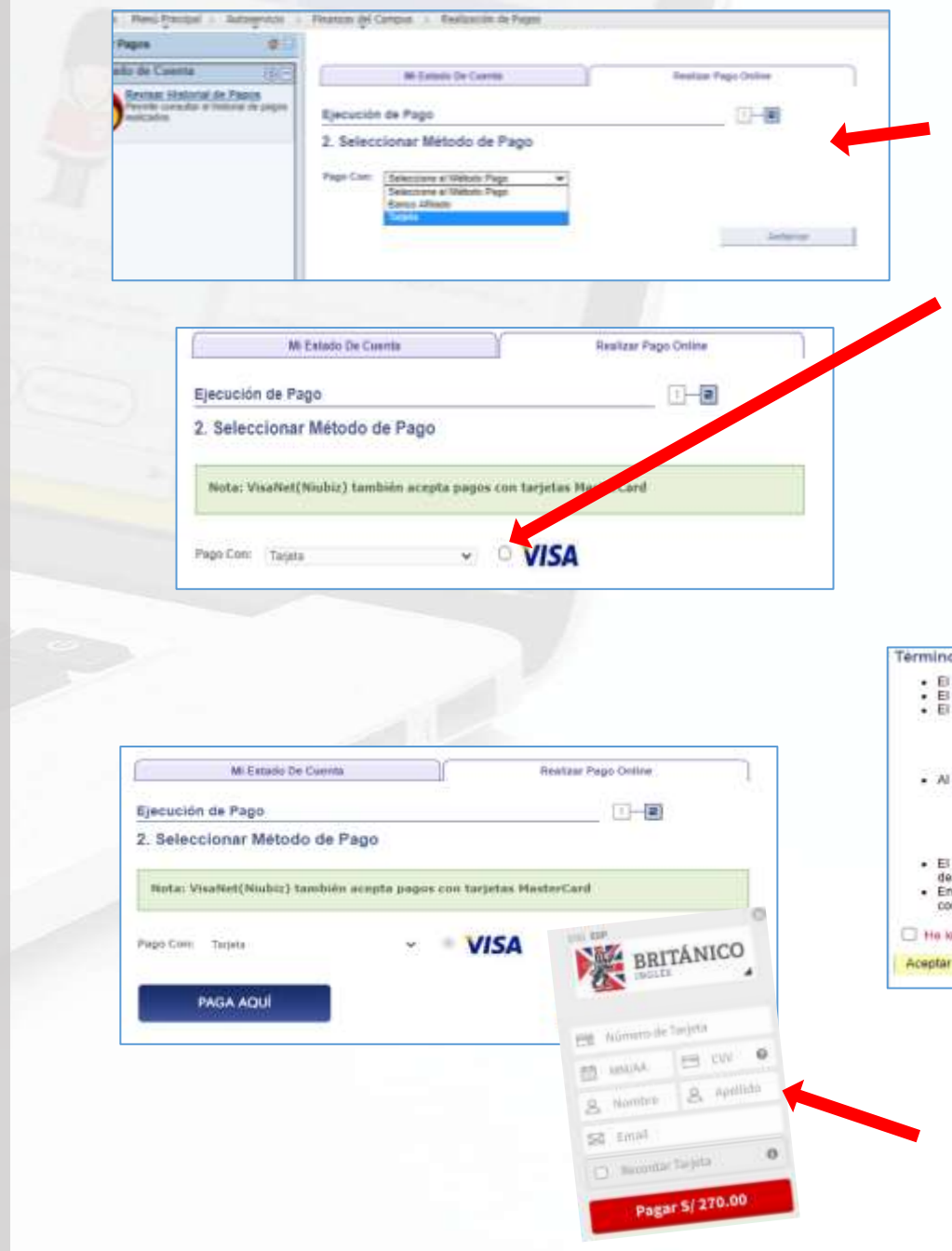

3. En la opción de Pago con, elige Tarjeta (Visa y Mastercard) o Banco Afiliado (BCP/BBVA/INTERBANK). Marca el de tu preferencia.

4. Clic en el círculo de VISA

5. A continuación, te aparecerá la Página condiciones contrato, da un check en la casilla He leído y estoy de acuerdo con los Términos y Condiciones de Pago y luego en

Aceptar

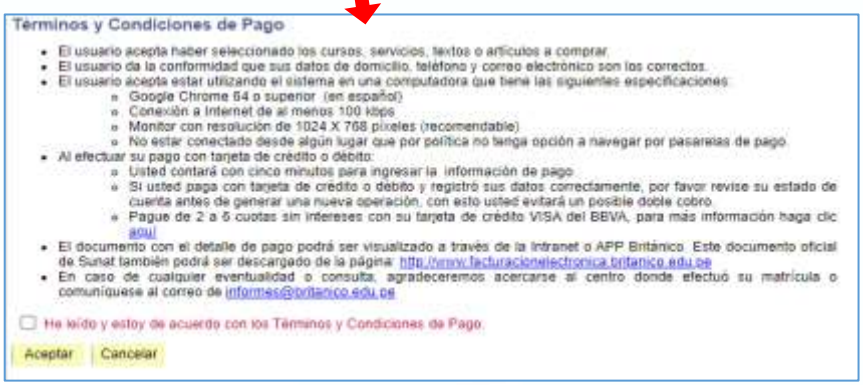

6. Clic en PAGA AQUÍ o PROCESARTRANSACCIÓN, según corresponda.Finalmente completa los datos de tu tarjeta.

## Otro medio de pago

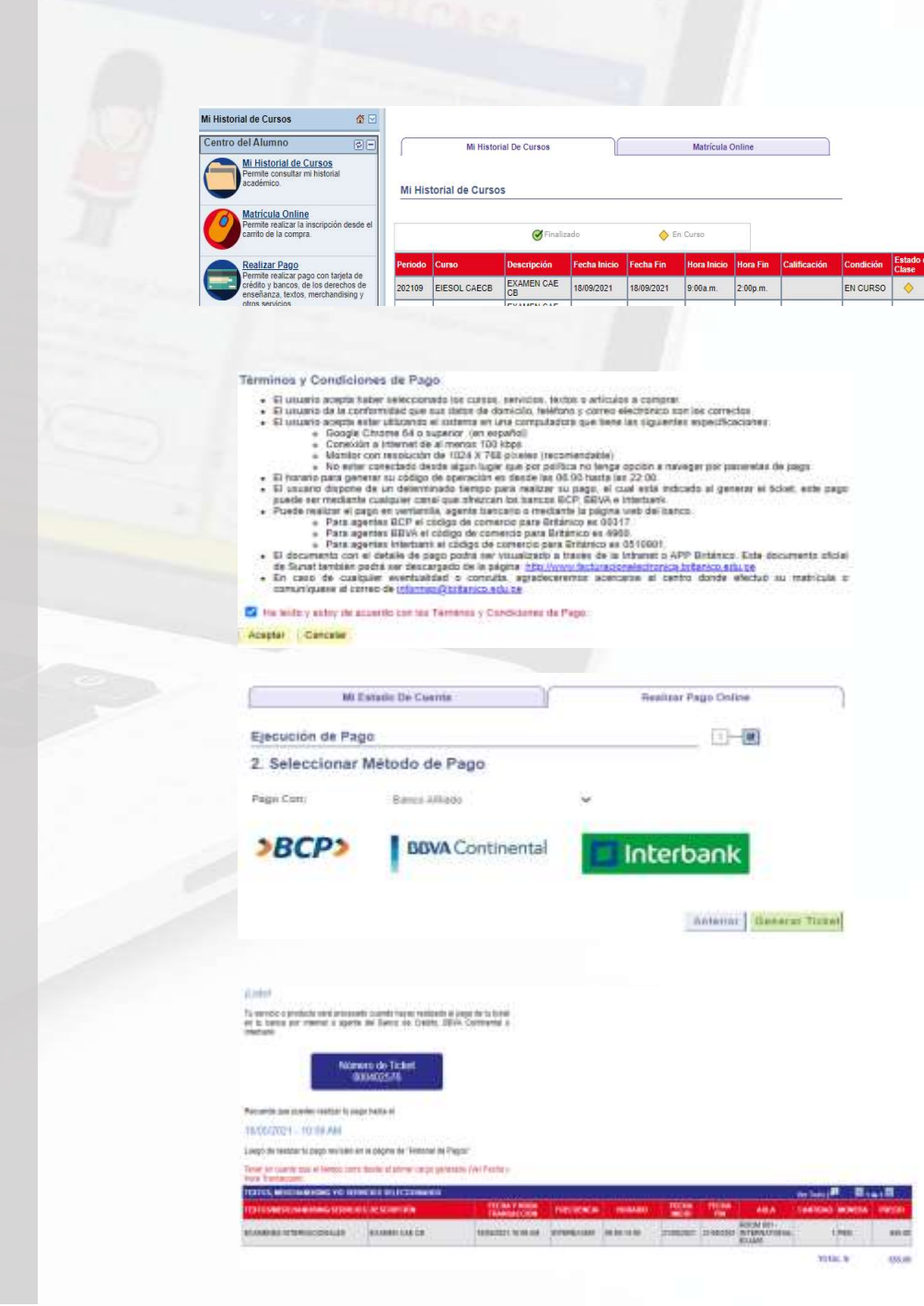

#### Pago con Banco Afiliado (BCP/BBVA/INTERBANK)

1. Si eliges pagar por banco afiliado, se te generará un número de ticket, el cual tiene una validez de 24 horas para que realices el pago a través de la ventanilla de un banco, agente o a través de la web de la entidad bancaria que hayas elegido.

2. Acepta los términos y condiciones, clic en Aceptar.

3. Recuerda que deberás realizar el pago antes de que el número de ticket expire.

## Confirma tu inscripción.

Da clic en MI HISTORIAL DE CURSOS para visualizar el examen al cual te inscribiste.

| Mi Historial de Cursos                                                            |         |                    |                  |              |            |             |          |              |           |                       |                     |
|-----------------------------------------------------------------------------------|---------|--------------------|------------------|--------------|------------|-------------|----------|--------------|-----------|-----------------------|---------------------|
| Centro del Alumno                                                                 |         | Mi Histo           |                  |              |            |             |          |              |           |                       |                     |
| Mi Historial de Cursos<br>Permite consultar mi historial<br>académico.            | Mi      | Historial de Curse | os               |              |            |             |          |              | _         |                       |                     |
| Matricula Online<br>Permite realizar la inscripción dese<br>carrito de la compra. | le el   |                    | <b>⊘</b> Finali  | zado         | <b>e</b>   | n Curso     |          |              |           |                       |                     |
| Realizar Pago                                                                     | Peri    | odo Curso          | Descripción      | Fecha Inicio | Fecha Fin  | Hora Inicio | Hora Fin | Calificación | Condición | Estado de la<br>Clase | Detalle<br>Servicio |
| crédito y bancos, de los derechos<br>enseñanza, textos, merchandising             | de 2021 | 09 EIESOL CAECB    | EXAMEN CAE<br>CB | 18/09/2021   | 18/09/2021 | 9:00a.m.    | 2:00p.m. |              | EN CURSO  | <b>♦</b>              | Imprimin            |
| otros servicios                                                                   |         |                    | EVALUENCAE       |              |            |             |          |              |           |                       | 1                   |

Para revisar tus pagos, clic en Menu Principal, Finanzas del Campus, Historial de pagos. Podrás ver los pagos realizados.

| and to                                                                                                    |                                                                                                    | WOM BURN                                                                                                    | Thereis I'm                                                                                                    | former hor                                                                                            | there .                                                      | 1                                               |                                 |
|----------------------------------------------------------------------------------------------------|----------------------------------------------------------------------------------------------------|----------------------------------------------------------------------------------------------------|----------------------------------------------------------------------------------------------------|----------------------------------------------------------------------------------------------------|--------------------------------------------------------------|-------------------------------------------------|---------------------------------|
| Pagerros e hechologies Pagerros e hechologies Pagerros Pagerros | Besport Care Perofusion Care Perofusion Perofusion Perofusion Perofusion Perofusion Perofusion Convolution Convolutio                                                                                                    | Artisl Catallage<br>Arressa<br>19(30) all 50<br>6ra/Gradi ar 50<br>8ray<br>19(30) all 50<br>8ray<br>19(30) all 50<br>8ray<br>19(30) all 50<br>19(30) all 50<br>19 | * 0 Pages Adverses<br>* 0 Pages<br>Marked de Taandas<br>adaacade de Pages<br>marked per Pages<br>de de Pages<br>de de pages<br>de de page<br>de de page<br>de de page<br>de de page<br>de de page                                                                                                    |                                                                                                    |                                                              |                                                 |                                 |
|                                                                                                    | In exercise                                                                                                    | Page vien staa<br>Vana Pagere Core<br>dittante en fot                                                                                                    | distribution on Calls View                                                                                                    |                                                                                                    | 876.00                                                       |                                                 |                                 |
|                                                                                                    | Personal<br>La monata a<br>Personalita de la compañía de<br>Personalita de la compañía de<br>Personalita de la compañía de<br>Personalita de la compañía de la compañía de<br>Personalita de la compañía de la compañía de<br>Personalita de la compañía de la compañía de<br>Personalita de la compañía de la compañía de<br>Personalita de la compañía de la compañía de<br>Personalita de la compañía de la compañía de<br>Personalita de la compañía de la compañía de<br>Personalita de la compañía de la compañía de<br>Personalita de la compañía de la compañía de<br>Personalita de la compañía de la compañía de la compañía de<br>Personalita de la compañía de la compañía de la compañía de la compañía de<br>Personalita de la compañía de la compañía de                                                                                                    | Page river title<br>Tener Pagese (Lore<br>Ritando en Sol                                                                                                    | antitados en Cato Vien<br>1970 - Sector Cato Vien                                                                                                    | 17 40                                                                                                 | Provide<br>Processing                                        | ndan ( Kanan ( <sup>64</sup> ) 16               | Armonto Ma con pic os Marroso   |
|                                                                                                    | A monoto to the second to the second to the                                                                                                    | Page rise tag<br>Tatel Pages Com<br>Reads on the<br>Reads<br>Reads<br>Reads                                                                                                    | antitation on Cata Wark                                                                                                    | andra Far Dana Thomas<br>27 Ab<br>275 au                                                              | Present<br>Present                                           | utter ( Discoi ( 👫 ) 🕷                          | *10000 B 1 0 4 10 B 2000        |
|                                                                                                    | 1.0 microsoft<br>1.0 microsoft<br>1.0 mi                                                                                                    | Page rise tag<br>Tatel Pages Com<br>Roads on the<br>Company Content<br>Company<br>Company<br>Company<br>Company<br>Company                                                                                                    | entrados en Cato Vien<br>Nos deficitas<br>Nos deficitas<br>Nos deficitas<br>Nos deficitas                                                                                                    | 2010 Technol Theline<br>27 80<br>275 87<br>88 88                                                      | Press<br>Process<br>Process<br>Process<br>Process<br>Process | utor (Disco ( <sup>64</sup> ) 1                 | Francis III caracise III Tana   |
|                                                                                                    | Acres of the second second sec                                                                                                    | Page row tag<br>Tenu Augue ( con<br>Roade es for<br>Roade<br>Roade<br>Roade<br>Roade<br>Roade<br>Roade                                                                                                    | entrados en Cato Vien<br>Militarios (Cato Vien<br>Residencia)<br>Residencia<br>Residencia | andra Far Jana Tanlana<br>27 An<br>27 An<br>28 An<br>27 An<br>29 An<br>27 An<br>29 An                 | Processo<br>1 December of December<br>1 December of December | uter (Nore ( <sup>44</sup> ) 19                 | Primes III caracar II ana       |
|                                                                                                    | 14 Part Oktor<br>La Part Dank<br>Conta 2 Part Dank<br>Conta 2 Part Dank<br>Con                                                                           | Page room size<br>Tenso Pages Com<br>Resold on the<br>Content<br>Content<br>Content<br>Content<br>Content<br>Content<br>Content<br>Content<br>Content<br>Content<br>Content                                                                                                    | embradio en Calo view<br>Infrancia en Calo view<br>Esta destructura<br>Esta destructura<br>E                                                                                                    | 27 40<br>175 40<br>175 40<br>175 40                                                                   | Protection<br>1 Description and Television                   | udau i Nascu ( <sup>44</sup> ; 19               | 410000 🖬 i 10 ar 10 🕅 7000      |
|                                                                                                    |                                                                                                    | Page room star<br>Tana August Com<br>All and a star<br>Dates<br>Dates<br>Dates<br>Dates<br>Dates<br>Dates<br>Dates<br>Dates<br>Dates<br>Dates<br>Dates<br>Dates<br>Dates<br>Dates<br>Dates                                                                                                    | entrados en Cata Vien<br>Inferencia<br>Concelho Inferencia<br>Una defición de<br>Inferencia<br>Una defición de<br>Inferencia<br>Una defición<br>Una defición<br>Un                                                                                  | 2740<br>2740<br>2740<br>2740<br>2740<br>2740<br>2740<br>2740                                          | Presso<br>F10.00                                             | adam ( Nasani ( <sup>44</sup> ) 19              | bisansi 🖩 tataj u 🕅 ima         |
|                                                                                                    |                                                                                                    | Page rom stra<br>Tena Augre Com<br>All alls as an ful<br>Dante<br>Dante<br>Dante<br>Dante<br>Dante<br>Dante<br>Dante<br>Dante<br>Dante<br>Dante<br>Dante<br>Dante<br>Dante<br>Dante<br>Dante<br>Dante<br>Dante                                                                                                    | Information on Cale View<br>Information on Cale View<br>Researching Information<br>Researching Information<br>Researching Informa                                                                                                    | 20 40 Tec Loop Technol<br>27 40<br>295 40<br>295 40<br>295 40<br>295 40<br>295 40<br>295 40<br>295 40 | Prove<br>Proventing                                          | udare i Mascus I 🕮 j 🕅                          | Proventi 🛱 i di ac la 🕅 Prove   |
|                                                                                                    | 16-11 OKM<br>1.4 WHERE AND<br>0.0 WEADOWN<br>21-0-0000<br>20-00-0000<br>20-00-000<br>20-0000<br>20-00 | Page room star<br>Trans Fagers Com<br>All and an Elli<br>Scalar<br>Room<br>Room<br>Room<br>Room<br>Room<br>Room<br>Room<br>Roo                                                                                                    | entrados en Cala Vien<br>Noticidade en Cala Vien<br>Noticidade Info<br>Districtor<br>Noticidade Info<br>Noticidade Info<br>Notic                                                                                                    | 20 M<br>20 M<br>40 M<br>20 M<br>20 M<br>20 M<br>20 M<br>20 M                                          | Preside<br>Preside<br>of December of Preside                 | aldan ( Massai ( <sup>44</sup> ) <sup>100</sup> | Þransi fill í negi af fill öfna |